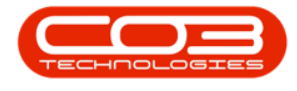

## **CRM SETTINGS**

## **MY SETTINGS / ACCOUNT SETTING**

Account Settings gives you the ability to change your **BPO** / **CRM** Password.

**Ribbon Access:** Webpage > http://[servername]:[portno]/BPOCRM/User.aspx

## **MY SETTINGS - ACCOUNT SETTINGS**

|                                                    | est Environme                                     | ſ                             | udith Mudzengi 🔯 🕯                                    |          |  |
|----------------------------------------------------|---------------------------------------------------|-------------------------------|-------------------------------------------------------|----------|--|
| Dashboard                                          |                                                   |                               | Search                                                | <u> </u> |  |
| Activities for Last 30 Days                        |                                                   |                               | Performance Pipeline                                  |          |  |
| Description Target Existing New<br>Custmrs Custmrs |                                                   | xisting New<br>ustmrs Custmrs |                                                       |          |  |
| Nothing to display                                 |                                                   |                               |                                                       |          |  |
|                                                    |                                                   |                               | 0.40 Fetoning data                                    |          |  |
|                                                    |                                                   |                               |                                                       |          |  |
| 17 Ja                                              | an 2019 🚺                                         | 0 Today I                     | 0 0.2 0.4 0.6 0.8 1<br>ecent Calendar                 |          |  |
|                                                    | Q                                                 |                               | Schedule Date                                         | Status   |  |
| create cold call rec                               |                                                   | warnings                      | No data to display                                    |          |  |
| 282                                                | 0                                                 | 0                             |                                                       |          |  |
| <b>.</b>                                           | ÷                                                 |                               |                                                       |          |  |
| customers                                          | cases                                             | activities                    |                                                       |          |  |
|                                                    |                                                   |                               |                                                       |          |  |
|                                                    |                                                   |                               |                                                       |          |  |
|                                                    |                                                   |                               | ©2019 CO3 Technologies (Pty) Ltd ( 3.5.5.1 / 3.5.5.1) |          |  |
|                                                    | ورویسه وکتابه دیگر (۹۷) للط ( ۵.5.5.1 / ۵.5.5.1 ) |                               |                                                       |          |  |

• Click on the *Settings* button to the right of your *UserName*.

- The session *Options* page will pop up.
- Click on *Settings*.

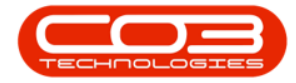

| CCM BPO2 Test Environment                                                                                                    | Judith Mudz                                           | zengi 🍄 🅯 |
|----------------------------------------------------------------------------------------------------|-------------------------------------------------------|-----------|
| 🔀 Dashboard                                                                                                    |                                                       |           |
| Activities for Last 30 Days Description Target Existing New Custmrs Custmrs Nothing to display                                                                                                    | Perfo<br>setings                                      |           |
| 17 Jan 2019     0     0       Create cold cal     0     0       282     0     0       Continuendations     0     0       Continuendations | Recent Calendar Schedule Date                         | štatus    |
| 192.168.100.150:60005/bpocrm/MaintainConfig.aspx                                                                                                    | ©2019 C03 Technologies (Pty) Ltd ( 3.5.5.1 / 3.5.5.1) |           |

- The *Settings* screen will be displayed.
  - 1. The *Rental Fees* tab will be selected by default.
  - 2. Click on *My Account Settings* tab.

| CCM BPO2 Test B            | Judith Mudzengi 🌣                                         |                                                           |                     |  |  |  |
|----------------------------|-----------------------------------------------------------|-----------------------------------------------------------|---------------------|--|--|--|
| 🛱 Settings                 | 2                                                         |                                                           | 🗲 🖹                 |  |  |  |
| Rental Fees Quote Products | My Email Settings My Account Settings                     | My Sync Settings                                          |                     |  |  |  |
| Select Rental Fees         | <ul> <li>Bank Rental</li> <li>Evergreen Rental</li> </ul> | <ul> <li>□ Inhouse Rental</li> <li>☑ Insurance</li> </ul> | ☑ Loan<br>☑ Service |  |  |  |
| 🖺 Save                     |                                                           |                                                           |                     |  |  |  |

• The *Change Password* details will be displayed.

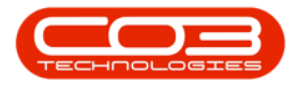

- 1. Type in *Current Password*.
- 2. Type in the *New Password* and
- 3. *Confirm*, by typing the new password in again.
- 4. Click on *Save*.
- Note 1: If you don't see the Save button make sure your Settings screen is <u>max</u>-<u>imised</u>.
- Note 2: You can also use the Save icon at the top right of your screen to save changes.

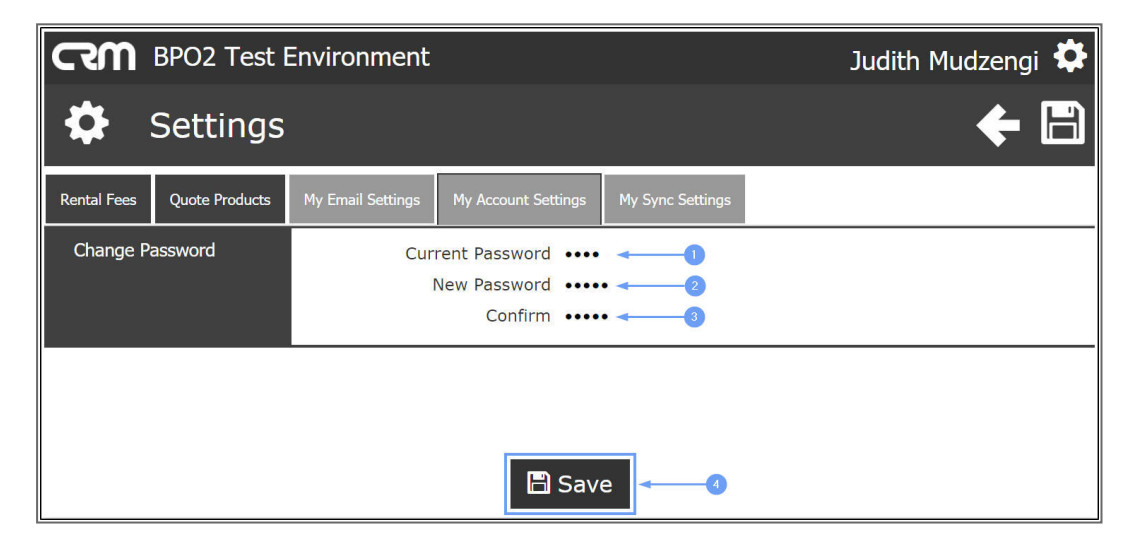

• You will return to the *Dashboard*.

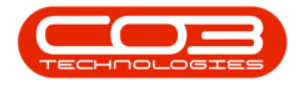

## My Settings and Account Settings

| CCM BPO2 Test Environment                          |              |            |             |                                                       | Judith Mudzengi 🌣 |
|----------------------------------------------------|--------------|------------|-------------|-------------------------------------------------------|-------------------|
| 🔼 Dash                                             | board        |            |             |                                                       | Search Q          |
| Activities for Last 30 Days                        |              |            | 5           | Performance                                           | Pipeline          |
| Description Target Existing New<br>Custmrs Custmrs |              | 0.80       |             |                                                       |                   |
| Nothing to display                                 |              | 0.60       |             |                                                       |                   |
|                                                    |              |            |             | 0.40                                                  | Fetching data     |
|                                                    |              |            |             | 0.20                                                  |                   |
|                                                    |              |            |             | 0.00<br>0 0.2 0.4 0.6 0.8 1                           |                   |
| 1                                                  |              |            | D Today Rec | Calendar Calendar                                     | -                 |
|                                                    | $\bigcirc$   | A          |             | Schedule Dat                                          | e Status          |
| create cold call                                   |              | warnings   |             | No da                                                 | ta to display     |
| 282                                                | 0            | (          | D           |                                                       |                   |
|                                                    | <del>-</del> | Ē          |             |                                                       |                   |
| customers                                          | cases        | activities |             |                                                       |                   |
| 1                                                  |              |            | -           |                                                       |                   |
|                                                    |              |            |             |                                                       |                   |
| quotes                                             |              |            |             |                                                       |                   |
| . <b>bo</b>                                        |              |            |             | ©2019 CO3 Technologies (Pty) Ltd ( 3.5.5.1 / 3.5.5.1) |                   |

CRM.003.001